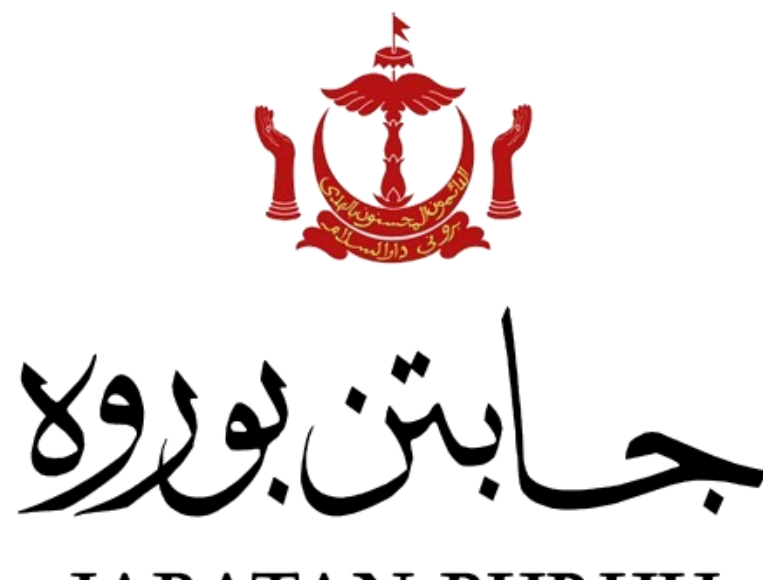

JABATAN BURUH KEMENTERIAN HAL EHWAL DALAM NEGERI NEGARA BRUNEI DARUSSALAM

# Panduan NLMS (Awam) Pendaftaran Akaun Baru

#### Pendaftaran Akaun Baru

| 1 | JABATAN BURUH<br>KEMENTERIAN HAL EHWAL DALAM NEGERI I BRUNEL DARUSSALAM<br>SELAMAT DATANG KE<br>NLMS PORTAL AWAM                                                                                                    |
|---|----------------------------------------------------------------------------------------------------|
|   | Pelanggan<br>Rad Virusan<br>Agenci                                                                                                    |
|   | Sila lavari portal www.nlms.gov.bn. Seterusnya klik <b>'Pelanggan'</b> .                                                                                                    |
| 2 | Lige-masuk<br>Pelanggan Log Masuk<br>ID Log-masuk<br>Pelar Akaun Baru<br>Lupa kata-laluan ?<br>Phi daoy yang tidak sepanting ada dalam barisan<br>Pelar Akaun Baru<br>Lupa kata-laluan ?<br>Phi daoy yang tidak sepanting ada dalam barisan<br>Pelar Akaun Baru<br>Luga masuk<br>Pelar Akaun Baru<br>Luga kata-laluan ?<br>Pelar Akaun Baru<br>Luga masuk<br>Pelar Akaun Baru<br>Luga kata-laluan ?<br>Pelar Akaun Baru<br>Luga masuk |
|   | Klik 'Daftar Akaun Baru'                                                                                                    |
| 3 | NUMS PORTAL AWAM  Pendaftaran akun pelanggan NLMS  Pendaftaran akun pelanggan NLMS  Pendaftaran akun pelanggan Numa* Numa* Numa* Number 87* Numa* Planse select  Seteratorph Tritp                                                                                                    |
|   | Isikan maklumat yang diperlukan ( nama, nombor kad pengenalan pintar, jantina dan tarikh<br>lahir mengikut kad pintar) dan klik <b>'Seterusnya'</b> .                                                                                                    |

| 4 | MLMS PORTAL AWAM                                                                                                    |        |
|---|----------------------------------------------------------------------------------------------------|--------|
| • | Pendaftaran akaun pelanggan NLMS                                                                                                    |        |
|   | Makhumat Pelanggan - (AMIF TAN (01-000475)                                                                                                    |        |
|   |                                                                                                    |        |
|   | Wingsinigan *<br>MALWSIA *                                                                                                    | E .    |
|   | Nomber pagent * Negura pergebuar pagent *                                                                                                    |        |
|   | C2223345 MALAYSIA *                                                                                                    |        |
|   | Tarih kelur paport * Tarih manub paport *                                                                                                    |        |
|   | Peddilan Nenbo Tefon Rumah "                                                                                                    |        |
|   | DIPLOMA PRA KEBANGSAAN (PND) •                                                                                                    | /      |
|   | Nombor Mobil * Nombor Itelion pijabat                                                                                                    | 2      |
|   |                                                                                                    |        |
|   | Alarvat erred * Sabkan Alamat Erred *                                                                                                    |        |
|   |                                                                                                    |        |
|   | B - Dokumen Solongan                                                                                                    |        |
|   |                                                                                                    |        |
|   | Gambar hadapan kad pengenalan Mandetary                                                                                                    |        |
|   | Swafoto dengan gambar hadapan kad pengenalan Mondotory                                                                                                    | A.     |
|   |                                                                                                    |        |
|   | Isikan maklumat yang <i>mandatory</i> dan pastikan <u>Nombor telefon</u> dan <u>alamat e-mel</u> yang                                                                                                    | diberi |
|   | mudah dihuhungi dan aktif                                                                                                    |        |
|   |                                                                                                    |        |
| 5 | B - Dokumen Sokongan                                                                                                    | 1      |
|   | Gambar hadaaan kad pengenalan Mondotory                                                                                                    |        |
|   |                                                                                                    |        |
|   | Swafoto dengan gambar hadapan kad pengenalan Mininditory                                                                                                    |        |
|   | Piln fail (max 5M8) Browse                                                                                                    |        |
|   |                                                                                                    |        |
|   |                                                                                                    |        |
|   | Muat naik gambar Kad Pengenalan Pintar dan <i>swafoto</i> dengan Kad Pengenalan Pintar.                                                                                                    |        |
|   |                                                                                                    |        |
|   | ندارابرونی دارالسلام 💦                                                                                                    |        |
|   | KOTOMANAN NEGARA BRUNEI DARUSSAIAM                                                                                                    |        |
|   | All the second second sec |        |
|   |                                                                                                    |        |
|   | TABLELARD JANTINA                                                                                                    |        |
|   |                                                                                                    |        |
|   | Marcane Carlos Law                                                                                                    |        |
|   |                                                                                                    |        |
|   | nano takan                                                                                                    |        |
|   | Contoh gambar Kad Pengenalan Pintar dan <i>Swafoto</i> bersama Kad Pengenalan Pintar.                                                                                                    |        |

| 6  | Pengakuan Pengakuan Pemohon Saya mengakua semua maklumat yang diberikan adalah berur dan betul. Sekiranya maklumat yang saya berikan salah atsu tidak tepat, saya bersedia untuk menerima tindakan yang diambil.     Saya setuju dengan pengakuan                                                                                                    |
|----|----------------------------------------------------------------------------------------------------|
|    | Dalam bahagian pengakuan, tik <u><b>'Saya setuju dengan pengakuan'</b></u> dan pilih ikon ganjil seperti<br>yang dipapatkan                                                                                                    |
| 7  | yang upaparkan.                                                                                                    |
|    | Klik 'hantar'.                                                                                                    |
| 8  | Image: Image: |
| 0  | klik Hantar semula OTP )<br>From Subject Date                                                                                                    |
| כן | nlms@buruh.gov.bn NLMS OTP Verification / Pengesahan OTP 28 Aug 2023, 23:51                                                                                                    |
|    | Contact   Unread messages older than 2 days, and read older than 2 months are automatically deleted.                                                                                                    |
|    | Berikut ada contoh Emel dan nombor OTP                                                                                                    |

|    | Pelanggan yang dihormati,                                                                                                    |
|----|----------------------------------------------------------------------------------------------------|
|    | E-mel ini dihantar kepada awda untuk tujuan pengesahan e-mel awda. Sila masukkan OTP awda untuk meneruskan.                                                                                                    |
|    | OTP: 996914                                                                                                    |
|    | Terima kasih.                                                                                                    |
|    | Pasukan Perkhidmatan, Jabatan Buruh                                                                                                    |
|    | E-mel ini dihasilkan secara automatik oleh sistem, sila jangan balas.                                                                                                    |
|    |                                                                                                    |
|    | This message has been analyzed by Deep Discovery Email Inspector.                                                                                                    |
|    |                                                                                                    |
| 10 | Pendaftaran akaun pelanggan NLMS Pendaftaran selesai Pendaftaran awda telah dihantar: awda akan menerima emel setelah pendaftaran awda diproses: Tutup                                                                                                    |
|    | Pondaftaran akan diprocess di Jabatan Buruh untuk pengesahan                                                                                                    |
|    | (Awda akan dihubungi oleh Jabatan Buruh pada waktu pejabat bagi proses pengesahan pendaftaran.)                                                                                                    |
|    | *Awda adalah dinasihatkan untuk menyediakan maklumat nombor <b><u>ROCBN</u>, Nombor PJB</b> dan nama                                                                                                    |
|    | Syarikat bagi rujukan semasa pengesanan dibuat.                                                                                                    |
|    | Message "NLMS User account activation / Pengaktifan akaun pengguna"                                                                                                    |
|    | Back to indox   Download tril   Delete message           Click here if you trust the sender and want to see original message.                                                                                                    |
|    | Dear Valued Customer,                                                                                                    |
|    | Your application at the Department of Labour has been successfully processed. Please click the link lere or copy the link below to activate your account. Your IC Number or email address will be your Login ID. You are required to enter the new password during activation. |
|    | http://10.49.130.126:8899/publicportal/Activation?<br>key=BWCVu6CcmbopWknBXTZDAwWdvzfnh%2fDduptUXXVS37aw2VosH45ILAaFsIOPEVem3nyvB15LeGwxApfe3W5pVg%3d%3d&type                                                                                                    |
|    | This link will automatically expire 7 days from the date of issuance.                                                                                                    |
|    | Thank you.                                                                                                    |
|    | Support Team, Department of Labour (DoL)                                                                                                    |
|    | This email is automatically generated by the system, please do not reply.                                                                                                    |
|    | This message has been analyzed by Deep Discovery Email Inspector.                                                                                                    |
|    | Setelah pendaftaran awda lulus, awda akan menerima pautan pengaktifan akaun <u>melalui Emel</u> .                                                                                                    |
|    | (Pautan hanyalah sah selama <mark>7 hari sahaja</mark> selepas menerima e-mel dari Jabatan Buruh)                                                                                                    |
|    | Sekiranya pengaktifan belum dibuat selepas 7 hari menerima emel, awda dihendaki menghubungi pihak                                                                                                    |
|    | Jabatan Buruh bagi mendapatkan pautan pengaktifan yang baru.                                                                                                    |

| -  |                                                                                                    |
|----|----------------------------------------------------------------------------------------------------|
| 12 | MIMS PORTAL AWAM                                                                                                    |
|    | Pengaktifan akaun NLMS                                                                                                    |
|    | Pengaktifan selesai                                                                                                    |
|    | Akaun awda telah diaktifkan. Tekar <mark>isini u</mark> ntuk log-masuk.                                                                                                    |
|    | Tutup                                                                                                    |
|    |                                                                                                    |
|    | Selesai pengaktifan akaun, klik pautan <u>'sını'</u> seperti yang dipaparkan.                                                                                                    |
| 13 | ABATAN BURH<br>ABATAN BURH<br>Ementenan Ale Mwal. Dalam Mederij jerune<br>Darussalam<br><b>Tukar kata-laluan</b><br>Kata-laluan yang baru mesti:<br>Minimum I huruf 'uppercase' dan<br>"divercase' dipertukan.<br>Minimum I huruf 'uppercase' dan<br>"divercase' dipertukan.<br>Mata-laluan baru<br>Ishtan kata-lalu<br>Ishtan kata-lalu |
|    | *Kata laluan ini adalah kata laluan yang akan awda gunakan bagi log masuk akaun.                                                                                                    |
| 14 | ILMS PORTAL AWAM                                                                                                    |
|    | NTC .                                                                                                    |
|    | SELAMAT DATANG, <b>AZALI IBRAHIM</b>                                                                                                    |
|    |                                                                                                    |
|    | Profil Pengaculalan Lesan Bagi Lesan Polenja Kad Unstan Pempatan Adilah Band Tahunan<br>Perkifuknatan Asing Pelenja<br>Namatangga<br>Persendram                                                                                                    |
|    |                                                                                                    |
|    | Sekiranya awda <u>tidak memiliki</u> Lesen Perkhidmatan Domestik atau Lesen Pekerja Asing skrin awda                                                                                                    |
|    | permohonan                                                                                                    |

| 15 |                                                                                                    |
|----|----------------------------------------------------------------------------------------------------|
| ТЭ | NLMS PORTAL AWAM                                                                                       |
|    |                                                                                                    |
|    |                                                                                                    |
|    |                                                                                                    |
|    |                                                                                                    |
|    | O Malduman                                                                                             |
|    | Avda mempunyai rekci di Jabatan Buruh yang perlu                                                       |
|    | olikemasani.<br>Avida hariya boleh menggunakan apikasi NLMS selepas                                    |
|    | rekod avda dikemaskini dan diluluskan.                                                                 |
|    |                                                                                                    |
|    |                                                                                                    |
|    |                                                                                                    |
|    |                                                                                                    |
|    | Sekiranya awda <b>memiliki</b> Lesen Pekeria Domestik (LPD) atau Lesen Pekeria Asing (LPA) atau kedua- |
|    | duanya sakali, skrin auda akan memonarkan senerti harikut dan auda narlu mengemaskini terlehih         |
|    | uuanya sekan, skrin awua akan memaparkan seperti berikut uan awua peru mengemaskini terlebin           |
|    | dahulu rekod lesen awda.                                                                               |
|    |                                                                                                    |
|    | *Bagi <b>Lesen LPA</b> , sila pastikan senarai pekeria yang dalam jaminan Syarikat awda adalah betul   |
|    | senertimana dalam <b>horang I D</b> yang telah diluluskan sehelum ini                                  |
|    | Sepertimana dalam <b>borang LD</b> yang telah dilalaskan sebelum ini.                                  |
|    |                                                                                                    |
|    |                                                                                                    |
|    | Sekiranya skrin awda tidak memaparkan untuk kemaskini rekod sepertimana yang di atas dan awda          |
|    | ada memiliki lesen LPD atau LPA, sila hubungi Jabatan Buruh bagi perkara ini.                          |